## **Complete e@syFile submission** e@syFile

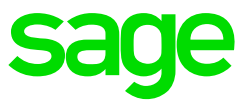

After the file was imported successfully you can continue with the steps below,

Step 1: Update Employer Detail

| Click on | Employer Admin            |
|----------|---------------------------|
| Select   | Change Employer           |
| Click on | Click to Change           |
| Select   | Applicable <b>Company</b> |
| Click on | Continue                  |

| e@syFile EMPLOYER 6.7.5    | _ <b>x</b>                                                                                        |
|----------------------------|---------------------------------------------------------------------------------------------------|
| номе                       | EMDLOVER ADMIN                                                                                    |
| Notification Centre        | On this screen you are able to create or edit an employer.                                        |
| Action Centre              | Employer details entered and saved will be used to manage and complete employee tax certificates. |
| REGISTRATION               | ADD EMPLOYER                                                                                      |
| eFiling Registration       | EDIT EMPLOYER                                                                                     |
| IMPORT                     | CHANGE EMPLOYER                                                                                   |
| Import/Export Payroll File |                                                                                                   |
| EMPLOYEE ADMIN             | Click to change                                                                                   |
| View/Edit Employees        |                                                                                                   |
| MONTHLY PROCESS            |                                                                                                   |
|                            |                                                                                                   |
|                            |                                                                                                   |
| RECONCILIATION             |                                                                                                   |
|                            |                                                                                                   |
| Declaration                |                                                                                                   |
|                            |                                                                                                   |
|                            |                                                                                                   |
| SUBMISSION                 |                                                                                                   |
|                            |                                                                                                   |
| THIRD PARTY APPOINTMENTS   |                                                                                                   |
|                            |                                                                                                   |
| EMPLOYER ADMIN             |                                                                                                   |
| View/Edit/Change           |                                                                                                   |

| Please select which company you want to use |        |  |  |  |
|---------------------------------------------|--------|--|--|--|
| Database                                    | Select |  |  |  |
| - NEW COMPANY NAME                          | ✓      |  |  |  |
|                                             |        |  |  |  |
|                                             |        |  |  |  |
|                                             |        |  |  |  |
|                                             |        |  |  |  |
|                                             |        |  |  |  |
|                                             |        |  |  |  |
|                                             |        |  |  |  |
|                                             |        |  |  |  |
|                                             |        |  |  |  |
|                                             |        |  |  |  |
|                                             |        |  |  |  |
|                                             |        |  |  |  |
| Close                                       |        |  |  |  |

| e@syFile Company Select                                                      |
|------------------------------------------------------------------------------|
| The active e@syFile Employer database you are working on has been changed to |
| ΟΚ                                                                           |
|                                                                              |

| Click on | Edit Employer             |
|----------|---------------------------|
| Select   | Applicable Company        |
| Complete | All mandatory information |
| Click on | Next                      |

There are 6 screens to complete, the last screen will have a Save button, click there to save the changes.

| e@syFile EMPLOYER 6.7.5    |                                      | X                                                              |
|----------------------------|--------------------------------------|----------------------------------------------------------------|
| НОМЕ                       | EMPLOYER ADMIN                       |                                                                |
| Notification Centre        | On this screen you are able to creat |                                                                |
| Action Centre              | Employer details entered and saved   | will be used to manage and complete employee tax certificates. |
| REGISTRATION               | ADD EMPLOYER                         |                                                                |
| eFiling Registration       | EDIT EMPLOYER                        |                                                                |
| IMPORT                     | Employer Information                 |                                                                |
| Import/Export Payroll File | Select a Company to update e         | employer details                                               |
| EMPLOYEE ADMIN             | Company Name: NEW CO                 | DMPANY NAME -                                                  |
| View/Edit Employées        |                                      |                                                                |
| MONTHLY PROCESS            | Nature of Person:                    | ····                                                           |
| PAYE                       | Trading or Other name:               | NEW COMPANY NAME                                               |
| Payments                   | Surname/Registered name:             |                                                                |
| RECONCILIATION             | Deferrer Numbers DAVE                |                                                                |
| PAYE Dashboard             | Reference Numbers: PATE:             | SDL: UIP:                                                      |
| Declaration                | Initials:                            |                                                                |
| Cancel Certificate Range   | Date Of Birth:                       |                                                                |
| Adjustments                | ID Number:                           |                                                                |
| SUBMISSION                 | Passport Number:                     |                                                                |
| Submit to SARS             | Country of Issue:                    |                                                                |
| THIRD PARTY APPOINTMENTS   | CK Number                            | Tarana Tau Bafarana                                            |
| Third Party Appointments   | CK Number:                           |                                                                |
| EMPLOYER ADMIN             | VAT Reference Number:                |                                                                |
| View/Edit/Change           | Activity within Major Division:      | 0105                                                           |
| UTILITIES                  | Employer SIC7:                       | 85410 - Sports and recreation education                        |
| Utilities                  | Employer Address and Phone I         | Information                                                    |
| Synchronise Application    | Employer Bank Information            |                                                                |
| Mismatch                   | Employer Contact Details - Rep       | presentative                                                   |
| HELP                       | Employer Contact Details - Con       | itact Person                                                   |
| Application Help           | Employer Contact Details - Tax       | Practitioner                                                   |
| Update                     |                                      | Cancel all Changes Update Employer                             |
| Log off                    |                                      |                                                                |
|                            | CHANGE EMPLOYER                      |                                                                |
| UPDATE EMPLOY              | rer                                  |                                                                |
|                            |                                      |                                                                |

| Employe | successiony | upuateu |
|---------|-------------|---------|
|         | Ok          |         |
|         |             |         |
|         |             |         |

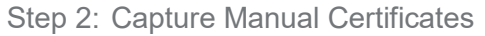

If there were any manual tax certificates issued during the year and the employees are flagged as manually submitted in payroll application, then these certificates need to be captured in e@syFile to ensure the totals of their certificates are added to the rest of the employee's totals from the import file.

<u>Click here</u> for detailed instructions on how to create a manual tax certificate in e@syFile.

Step 3: Reconciliation

This process match employer financial declarations (EMP201) with employee financial information (Certificates) and the actual amounts paid to SARS.

| Click on | Declarations |
|----------|--------------|
| Select   | Tax Year     |
| Click on | Request      |

| e@syFile EMPLOYER 6.7.5     |                  |                       | and the first of the second second second second second second second second second second second second second |                            | 1 1 1 1 1 1 1 1 1 1 1 1 1 1 1 1 1 1 1 | _ X                  |
|-----------------------------|------------------|-----------------------|----------------------------------------------------------------------------------------------------|----------------------------|---------------------------------------|----------------------|
| Notification Centre         | EMP501           |                       |                                                                                                    |                            |                                       |                      |
| Action Centre               |                  |                       |                                                                                                    |                            | 1942 <u>—</u>                         |                      |
| REGISTRATION                |                  |                       |                                                                                                    | Select the tax year for th | e Declaration : 201702                | ▼ Request            |
| eFiling Registration        | EMP501 Declarati | ons for : NEW COMPAN  | Y NAME -                                                                                                    |                            |                                       |                      |
| IMPORT                      | DAYE             | SDI                   | UTE                                                                                                    | ETT                        | Status                                | View                 |
|                             | PATE             | SDL                   | UIF                                                                                                    | EII                        | Status                                | View                 |
| EMPLOYEE ADMIN              |                  |                       |                                                                                                    |                            |                                       |                      |
| View/Edit Employees         |                  |                       |                                                                                                    |                            |                                       |                      |
| MONTHLY PROCESS             | 2 C              |                       |                                                                                                    |                            |                                       |                      |
|                             |                  |                       |                                                                                                    |                            |                                       |                      |
|                             |                  |                       |                                                                                                    |                            |                                       |                      |
| RECONCILIATION              |                  |                       |                                                                                                    |                            |                                       |                      |
|                             |                  |                       |                                                                                                    |                            |                                       |                      |
| Declaration                 |                  |                       |                                                                                                    |                            |                                       |                      |
|                             |                  |                       |                                                                                                    |                            |                                       | N I                  |
| Adjustments                 |                  |                       |                                                                                                    |                            |                                       |                      |
| SUBMISSION                  | (                |                       |                                                                                                    |                            |                                       |                      |
|                             |                  |                       |                                                                                                    |                            |                                       |                      |
| THIRD PARTY APPOINTMENTS    |                  |                       |                                                                                                    |                            |                                       |                      |
|                             |                  |                       |                                                                                                    |                            |                                       |                      |
| EMPLOYER ADMIN              |                  |                       |                                                                                                    |                            |                                       |                      |
|                             |                  |                       |                                                                                                    |                            |                                       |                      |
| UTILITIES                   |                  |                       |                                                                                                    |                            |                                       |                      |
|                             |                  |                       |                                                                                                    |                            |                                       |                      |
|                             |                  |                       |                                                                                                    |                            |                                       |                      |
|                             |                  |                       |                                                                                                    |                            |                                       |                      |
| HELP                        |                  |                       |                                                                                                    |                            |                                       |                      |
| Application Help            |                  |                       |                                                                                                    |                            |                                       |                      |
| Update                      |                  |                       |                                                                                                    |                            |                                       | /                    |
| Log off                     |                  |                       |                                                                                                    |                            |                                       |                      |
|                             |                  |                       |                                                                                                    |                            |                                       |                      |
| CONNECTION STATUS : CONNECT | red 📘            | Current Tax Year : 20 | 18 Working With :                                                                                               | NEW COMPANY NAM            | IE Change                             | LOGGED IN AS : ADMIN |

## Select Accept Data

To populate the return with SARS's EMP201 declaration data. SARS and SAGE strongly suggest not to select Own Values to capture your own values on the return – this might lead to issues with the Statement of Account and possible rejection of the submission.

e@syFile will populate the EMP501 with the PAYE, SDL, UIF and ETI values declared on the EMP201 monthly submissions.

If SARS values was selected, please confirm that the values balance with the submitted EMP201's, EMP501 and tax certificate values.

If Own Values is selected, complete the PAYE Liability (PAYE before deducting ETI), SDL and UIF field as per EMP201 declarations submitted to SARS.

| Are you sure you don't want                            | to pre-populate?                                        |                                                  |                     |
|--------------------------------------------------------|---------------------------------------------------------|--------------------------------------------------|---------------------|
| You are about to capture y<br>and may lead to the EMP5 | our own data on the EMP50<br>01 form not being accepted | )1 form. Note that the data at SAR<br>I by SARS. | RS may be different |
|                                                        | Request SARS Data                                       | Use my own values                                |                     |

Complete **Page 1** and **2** of the Employer Reconciliation form (EMP501).

Page 1 will have all the company information that needs to be completed, if you have ETI in your company tick the box in the top left corner, you will then have 3 pages to complete on the EMP501.

| e@syFile EMPLOYER 6.7.5                                                                                                    | Print Close                                                                                                    | _ X      |
|----------------------------------------------------------------------------------------------------|----------------------------------------------------------------------------------------------------|----------|
| · · · · · · · · · · · · · · · · · · ·                                                                                                    |                                                                                                    |          |
| V SARS                                                                                                    | Employer Reconciliation Declaration EMP501                                                                                                    | <u> </u> |
| Does the Reconciliation include ETI? Y X N                                                                                                    | DINEMOS                                                                                                    |          |
| Dustrings information           Tension         2         1         7         Point of Recording to the colspan="2">Ref Recording to the colspan="2">Recording to the colspan="2">Recording to the colspan="2"           Recording to the colspan="2"         Recording to the colspan="2"           Recording to the colspan="2" <td></td> <td>≣</td> |                                                                                                    | ≣        |
| Tax Practitioner Details (if applicable)                                                                                                    |                                                                                                    |          |
| No. Tel No. Contact Details                                                                                                    |                                                                                                    |          |
|                                                                                                    |                                                                                                    |          |
|                                                                                                    |                                                                                                    |          |
|                                                                                                    |                                                                                                    |          |
|                                                                                                    |                                                                                                    |          |
| Reason for Over / Understatement of Declaration                                                                                                    |                                                                                                    |          |
| Reson                                                                                                    |                                                                                                    |          |
| Employment Tax Incentive (ETI)                                                                                                    | Declaration                                                                                                    |          |
| bu you could be not in a logic alloy acting the Ling both SVS37<br>here any could and pressions, and or deal this SVS37<br>SIC Code 14100 SEZ Code ZAR                                                                                                    | Ihereby dockere that     - This recordinate is the and comed and that all tax, levies and contributions required to be deducted has been declared and all payments declared have been made. I hereby accept liability for any differences due.     x00000000000000 |          |
|                                                                                                    | Date (OCYYMMDD) Plasse onsure you sign over<br>the 2 lines of 1% showe                                                                                                    |          |
|                                                                                                    | For enquiries go to www.sam.gov.za or call 0800 00 SARS (7277)                                                                                                    |          |
|                                                                                                    | -                                                                                                    |          |
| EMP501 L FV 2016.15.00 SV 1501 CT EASY NO                                                                                                    | IN THE RESERVED A LODGE DURING A LODGE OF A DESCRIPTION OF A DESCRIPTION OF A DESCRIPTION OF A DESCRIPTION OF A                                                                                                    |          |

| e@syFile EMPLOYER 6.7.5                                                | File Save        | Print Close                            |                                          | -                                                                         | x   |
|------------------------------------------------------------------------|------------------|----------------------------------------|------------------------------------------|---------------------------------------------------------------------------|-----|
| 2 / 3 🖶 74% -                                                          |                  |                                        |                                          |                                                                           |     |
|                                                                        |                  |                                        |                                          | -                                                                         | i i |
| Employment Tax Incentive (ETI) Details                                 |                  |                                        |                                          | ETIPA01                                                                   |     |
| Transaction Year (0CYY) 2 0 1 7 Reproduction (0CYYMM) 2 0 1 7 0 2 No.  |                  | No.                                    | No.                                      |                                                                           |     |
| ETI Brought Forward ETI Calcula<br>Rands cnly, no cents Rands cnly, no | ted<br>ocents    | PAYE Liability<br>Rands only, no cents | ETI Utilised PAY<br>Rands only, no cents | E Payable (exc). Penalties, Interest and Add tax)<br>Rands only, no cents |     |
| March 0                                                                |                  |                                        |                                          |                                                                           |     |
| April 0                                                                | 0                | 0                                      |                                          | 0                                                                         |     |
| May 0                                                                  | 0                | 0                                      |                                          | 0                                                                         |     |
| June                                                                   | 0                | 0                                      | 0                                        | 0                                                                         |     |
| July 0                                                                 | 0                | 0                                      |                                          |                                                                           |     |
| August                                                                 | 0                |                                        |                                          |                                                                           |     |
|                                                                        | 0                |                                        |                                          |                                                                           | 82  |
| ETI not Utilized                                                       |                  |                                        |                                          |                                                                           |     |
| September                                                              |                  |                                        |                                          |                                                                           |     |
|                                                                        |                  |                                        |                                          |                                                                           |     |
| November                                                               |                  |                                        |                                          |                                                                           |     |
| December                                                               |                  |                                        |                                          |                                                                           |     |
| January 0                                                              |                  |                                        |                                          |                                                                           |     |
| February 0                                                             | 0                |                                        |                                          |                                                                           |     |
| Total<br>(2nd Six<br>Montra)                                           | 0                | 0                                      |                                          |                                                                           |     |
| ETI not Utilised                                                       |                  |                                        |                                          |                                                                           | ۰.  |
| •                                                                      |                  |                                        |                                          |                                                                           |     |
|                                                                        |                  |                                        |                                          |                                                                           |     |
|                                                                        |                  |                                        |                                          |                                                                           |     |
|                                                                        |                  |                                        |                                          |                                                                           |     |
|                                                                        |                  |                                        |                                          |                                                                           |     |
|                                                                        |                  |                                        |                                          |                                                                           |     |
|                                                                        | Y NO<br>P 201702 |                                        | n an ann an an an ann an ann an ann an a |                                                                           |     |
|                                                                        |                  | III NOCIDIO CARLINA CARANTINA          | ADU ANG YANG TADUN DAYAAN KIRUN KATUDA   |                                                                           |     |

| Financial P<br>Transaction Year (CCY) | articulars                                   | 7 0 2 PAYE Ref               |                                  |                                                 | PRDFY01                                                                  |  |
|---------------------------------------|----------------------------------------------|------------------------------|----------------------------------|-------------------------------------------------|--------------------------------------------------------------------------|--|
|                                       | (CCYYMM) PAYE Liability Rands only, no cents | SDL.<br>Rands only, no cents | UIF<br>Randis only, no cents     | Total Monthly Liability<br>Rands only, no cents | Paymonts (excl. Penellies, Interest and Add too)<br>Rands only, no cents |  |
| March                                 |                                              | 0                            |                                  |                                                 |                                                                          |  |
| April                                 |                                              |                              | 0                                | 0                                               |                                                                          |  |
| May                                   | 0                                            | 0                            | 0                                | 0                                               |                                                                          |  |
| June                                  | 0                                            | 0                            | 0                                | 0                                               |                                                                          |  |
| July                                  | 0                                            | 0                            | 0                                | 0                                               |                                                                          |  |
| August                                | 0                                            | 0                            |                                  | 0                                               |                                                                          |  |
| September                             | 0                                            | 0                            | 0                                | 0                                               |                                                                          |  |
| Oclober                               | 0                                            | 0                            | 0                                | 0                                               |                                                                          |  |
| November                              |                                              |                              |                                  |                                                 |                                                                          |  |
| December                              |                                              |                              |                                  |                                                 |                                                                          |  |
| January                               |                                              |                              |                                  |                                                 |                                                                          |  |
| February                              |                                              | 0                            | 0                                |                                                 |                                                                          |  |
| Annual Total<br>Difference-Total      |                                              |                              |                                  |                                                 |                                                                          |  |
| Liability & Annual Total              |                                              |                              | 1 5 4 1 6                        |                                                 |                                                                          |  |
| The Certification                     |                                              |                              | 1 5 4 1 6                        |                                                 |                                                                          |  |
| Total                                 |                                              |                              | 1 5 4 1 6                        |                                                 |                                                                          |  |
| Audit Result Not<br>In Certificates   |                                              |                              |                                  |                                                 |                                                                          |  |
| Tax Paid on<br>Behalf of Employee     |                                              |                              |                                  |                                                 |                                                                          |  |
|                                       |                                              |                              |                                  | _                                               |                                                                          |  |
|                                       |                                              | Deck<br>Rands                | ared Liability<br>only, no cents | Annual ETI Utilised<br>Rands only, no cents (e) | Due By / To You<br>(cl. Penalties, Interest and Add tax)                 |  |
|                                       |                                              |                              |                                  |                                                 | Rands only, no cents                                                     |  |
|                                       |                                              |                              | 2 8 2 6 6 3                      |                                                 |                                                                          |  |

Page 3 - declaration by entering only rand values for SDL and UIF

Click on Save

Complete

| Please Note                                                                                                    |  |
|----------------------------------------------------------------------------------------------------|--|
| You are about to Save the EMP501 return and the relevant<br>certificates to your local disk. You will however still need to<br>submit your return to SARS if not yet submitted. |  |
| Ok                                                                                                    |  |

|                |                   |            | Select the ta | ex year for the Declaration : | 201702 🔻 | Refresh |
|----------------|-------------------|------------|---------------|-------------------------------|----------|---------|
| 501 Declaratio | ns for : NEW COMP | PANY NAME  |               |                               |          |         |
| PAYE           | SDL               | UIF        | ETI           | Status                        |          | View    |
| 0.007007.00    | R 20.00           | R 15416.00 | R 0.00        | SAVED                         |          | View    |

Ensure that the correct values owned to SARS is captured in the declaration. If the values were overstated or understated the customer must restate the EMP201.

You are only allowed to be out with R12 on your declaration, this can be due to rounding. If you are out by more the customer should restate the EMP201 and you can enter the new figures on the declaration. You cannot continue with the submission if you don't balance.

Step 4: Submit to SARS

| Click on | Declarations                         |
|----------|--------------------------------------|
| Click on | <b>View</b> at the applicable EMP501 |

| e@syFile EMPLOYER 6.7.5<br>HOME<br>Notification Centre   | ЕМР501             |                   | 11          |              |                                     | _ X         |
|----------------------------------------------------------|--------------------|-------------------|-------------|--------------|-------------------------------------|-------------|
| Action Centre<br>REGISTRATION<br>eFiling Registration    | EMP501 Declaration | is for : NEW COMI | PANY NAME - | Select the t | ax year for the Declaration : 20170 | 2 🔻 Refresh |
|                                                          | PAYE               | SDL               | UIF         | ETI          | Status                              | View        |
| EMPLOYEE ADMIN<br>View/Edit Employees<br>MONTHLY PROCESS | R 267227.00        | R 20.00           | R 15416.00  | R 0.00       | SAVED                               | View        |

Click on File

| e@syFile EMPLOYER 6.7.5                                               | File Save                                 | Print Close                 |                                                 |                                                                          | _ × |
|-----------------------------------------------------------------------|-------------------------------------------|-----------------------------|-------------------------------------------------|--------------------------------------------------------------------------|-----|
| ▲ ↓ 3 / 3 ● ⊕ 74% -                                                   |                                           |                             |                                                 |                                                                          |     |
| Financial Particulars                                                 |                                           |                             |                                                 | PRDFY01                                                                  | Ê   |
| Transaction Year (ICCVY) 2 0 1 7 Period of Reconciliation 2 0 1 7 0 2 | PAYE Ref                                  |                             |                                                 |                                                                          |     |
| PAYE Liability<br>Rands only, no cents R                              | SDL<br>ands only, no cents                | UIF<br>Rands only, no cents | Total Monthly Liability<br>Rands only, no cents | Payments (excl. Penelties, Interset and Add too)<br>Rands only, no cents |     |
| March 0 2 0 0 0                                                       | 20                                        | 20                          | 2040                                            | 2040                                                                     |     |
| April 2 0 0 0                                                         |                                           |                             | 3000                                            | 3000                                                                     |     |
| May 5 0 0 0                                                           |                                           | 5000                        |                                                 |                                                                          |     |
| June 1 0 0 0 0                                                        |                                           |                             |                                                 |                                                                          |     |
| July 2000                                                             |                                           | 1000                        | 3000                                            | 3000                                                                     |     |
| August 1 0 0 0 0                                                      | 0                                         | 1000                        |                                                 |                                                                          |     |
| September 0 1 0 0 0 0                                                 | 0                                         | 1000                        | 1 1 0 0 0                                       |                                                                          |     |
| October 2 0 0 0 0 0                                                   | 0                                         | 1000                        | 201000                                          | 201000                                                                   |     |
| November 0 1 0 0 0                                                    | 0                                         | 1 0 0 0                     | 2000                                            | 2000                                                                     |     |
| December 1 0 0 0 0                                                    | 0                                         | 0 1 0 0 0                   | 1 1 0 0 0                                       | 1 1 0 0 0                                                                |     |
| January 2000                                                          | 0                                         | 1000                        | 3000                                            | 3000                                                                     |     |
| February 1 3 2 2 7                                                    | 0                                         | 1 3 9 6                     | 1 4 6 2 3                                       | 1 4 6 2 3                                                                |     |
| Arrual Total 2 6 7 2 2 7                                              | 20                                        | 1 5 4 1 6                   | 282663                                          | 282663                                                                   |     |
| Lidolity & Annual Total                                               | 0                                         | 0                           | 0                                               |                                                                          |     |
| Total Liability 2 6 7 2 2 7                                           | 20                                        | 1 5 4 1 6                   |                                                 |                                                                          |     |
| Tax Certificates                                                      | 20                                        | 1 5 4 1 6                   |                                                 |                                                                          |     |
| Audt Result Not                                                       |                                           |                             |                                                 |                                                                          |     |
| Tax Pald on<br>Behalf of Engloyce                                     |                                           |                             |                                                 |                                                                          |     |
|                                                                       |                                           |                             |                                                 |                                                                          |     |
|                                                                       | Declared Liability<br>Rands only, no cent | annual Rands on             | ETI Utilised<br>nly, no cents (excl.            | Due By / To You<br>Penalties, Interest and Add tax)                      |     |
|                                                                       |                                           |                             |                                                 | Rands only, no cents                                                     |     |
|                                                                       |                                           |                             |                                                 |                                                                          | =   |
| INNP501 L BV 2016.15.00 SV 1501                                       | CT EASY NO                                | III MARAALAMBARA DO DAKA    | ал ана але сансти сана шилини                   | NOVERALITY CONTRACTOR IN THE REAL REAL REAL REAL REAL REAL REAL REA      |     |
|                                                                       |                                           |                             |                                                 |                                                                          |     |

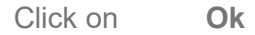

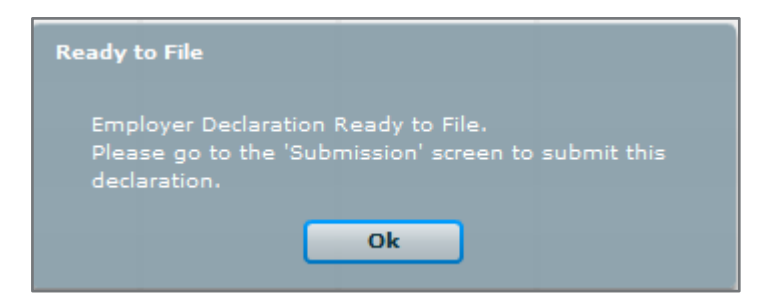

The status now on the declaration screen will show ready to file.

Click on Submit to SARS

| e@syFile EMPLOYER 6.7.5    |                                               |                                            |                                          |                     |               |        |      | _ x    |
|----------------------------|-----------------------------------------------|--------------------------------------------|------------------------------------------|---------------------|---------------|--------|------|--------|
| HOME                       | SUBMISSION                                    |                                            |                                          |                     |               |        |      |        |
| Action Centre              | <u>On this screen yo</u><br>Please select the | u are able to submit<br>documents you wish | documents to SAR<br>to submit by clickin | 2<br>ng on the Subm | nit check box |        |      | Submit |
| eFiling Registration       | Туре                                          | Reference                                  | Company                                  | Year                | Status        | Submit |      |        |
| IMPORT                     | EMP501                                        |                                            | NEW COMPANY NA                           | 201702              | READY TO FILE |        | View | Remove |
| Import/Export Payroll File |                                               |                                            |                                          |                     |               |        |      |        |
| EMPLOYEE ADMIN             |                                               |                                            |                                          |                     |               |        |      |        |
| View/Edit Employees        |                                               |                                            |                                          |                     |               |        |      |        |
| MONTHLY PROCESS            | 1                                             |                                            |                                          |                     |               |        |      |        |
|                            |                                               |                                            |                                          |                     |               |        |      |        |
|                            |                                               |                                            |                                          |                     |               |        |      |        |
| RECONCILIATION             |                                               |                                            |                                          |                     |               |        |      |        |
|                            |                                               |                                            |                                          |                     |               |        |      |        |
|                            |                                               |                                            |                                          |                     |               |        |      |        |
|                            |                                               |                                            |                                          |                     |               |        |      |        |
| Adjustments                |                                               |                                            |                                          |                     |               |        |      |        |
| SUBMISSION                 | /                                             |                                            |                                          |                     |               |        |      |        |
| Submit to SARS             |                                               |                                            |                                          |                     |               |        |      |        |

| Tick     | Submit | block |
|----------|--------|-------|
| Click on | Submit |       |

| SUBMISSION                   | ~ ~ ~              |                      |                  |               |              |      |        |
|------------------------------|--------------------|----------------------|------------------|---------------|--------------|------|--------|
| <u>On this screen you ar</u> | e able to submit o | locuments to SARS    | 5                |               |              |      |        |
| Please select the docu       | iments you wish    | to submit by clickir | ng on the Submit | check box     |              |      | Submit |
| Туре                         | Reference          | Company              | Year             | Status        | Submit       |      |        |
| EMP501                       |                    | NEW COMPANY NA       | 201702           | READY TO FILE | $\checkmark$ | View | Remove |
|                              |                    |                      |                  |               |              |      |        |

## Select Via the Internet or Via SARS Branch Click on Submit

Step 5: Generate IRP5/IT3a from e@syFile

| Click on | Utilities                  |
|----------|----------------------------|
| Click on | Generate IRP5/IT3(a) PDF's |
| Tick     | Export                     |
| Click on | Export                     |

| e@syFile EMPLOYER 6.7.5    |                              |                        |                        |                     |               |      | _ X    |
|----------------------------|------------------------------|------------------------|------------------------|---------------------|---------------|------|--------|
| НОМЕ                       | SYSTEM UTILITIES             |                        |                        |                     |               |      |        |
| Notification Centre        | On this screen you are ab    | le to run the system u | itilities.             |                     |               |      |        |
| Action Centre              | Databasa Utilitias           |                        |                        |                     |               |      |        |
| REGISTRATION               | Database Utilities           |                        |                        |                     |               |      |        |
| eFiling Registration       | EMP501 Status Dashb          | oard                   |                        |                     |               |      |        |
| IMPORT                     | AA88 Payment Alloca          | tion Dashboard         |                        |                     |               |      |        |
| Import/Export Payroll File | Pre-Submission Valida        | tion Report            |                        |                     |               |      |        |
| EMPLOYEE ADMIN             | Import Payroll File Log      | 9                      |                        |                     |               |      |        |
| View/Edit Employees        | Delete Payroll File          |                        |                        |                     |               |      |        |
| MONTHLY PROCESS            | Reset Passwords              |                        |                        |                     |               |      |        |
| DAVE                       | Payroll File Editing         |                        |                        |                     |               |      |        |
|                            | Reassign Certificate         |                        |                        |                     |               |      |        |
| Payments                   | Generate IRP5 / IT3(a) PDF's |                        |                        |                     |               |      |        |
| RECONCILIATION             | TAX CERTIFICATE G            | ENERATION              |                        |                     |               |      |        |
| PAYE Dashboard             | On this second               |                        |                        |                     |               |      |        |
| Declaration                | <u>On this screen you</u>    | are able to generate   | e your IKP5/113(a) ta: | <u>certificates</u> |               |      |        |
| Cancel Certificate Range   | Please select the do         | cuments you wish       | to generate by clickin | g on the Export     |               |      | Export |
| Adjustments                | Туре                         | Reference              | Company                | Year                | Status        | Expo | rt     |
| SUBMISSION                 | EMP501                       |                        | NEW COMPANY NAM        | 201702              | READY TO FILE |      | View   |
| Submit to SARS             |                              |                        |                        |                     |               | _    |        |
| THIRD PARTY APPOINTMENTS   |                              |                        |                        |                     |               |      |        |
| Third Party Appointments   |                              |                        |                        |                     |               |      |        |
| EMPLOYER ADMIN             |                              |                        |                        |                     |               |      |        |
| View/Edit/Change           |                              |                        |                        |                     |               |      | 1      |
| UTILITIES                  |                              |                        |                        |                     |               |      |        |
| Utilities                  |                              |                        |                        |                     |               |      |        |
|                            |                              |                        |                        |                     |               |      |        |
| Synchronise Application    |                              |                        |                        |                     |               |      |        |
|                            |                              |                        |                        |                     |               |      |        |

| Select   | Type of Certificate |
|----------|---------------------|
| Click on | Submit              |

| _     |                                                                                                    |
|-------|----------------------------------------------------------------------------------------------------|
| E     | Bulk Export                                                                                                    |
| 5     | Save the EMP501 return and the relevant certificates to your local disk. You will however still need to submit your return to SARS if not yet submitted.                              |
| 10 10 | <ul> <li>* Destination folder can only be created on local disk</li> <li>* Only final tax certificates (end of year) will be generated in PDF format and saved to your PC.</li> </ul> |
|       | Which IRP5/IT3(a) would you like to have generated in PDF format and saved to your PC?                                                                                                |
|       | All OManual ONLY Import ONLY Amended None     Submit Close                                                                                                    |

The export folder will contain each employee's tax certificate and the EMP501.

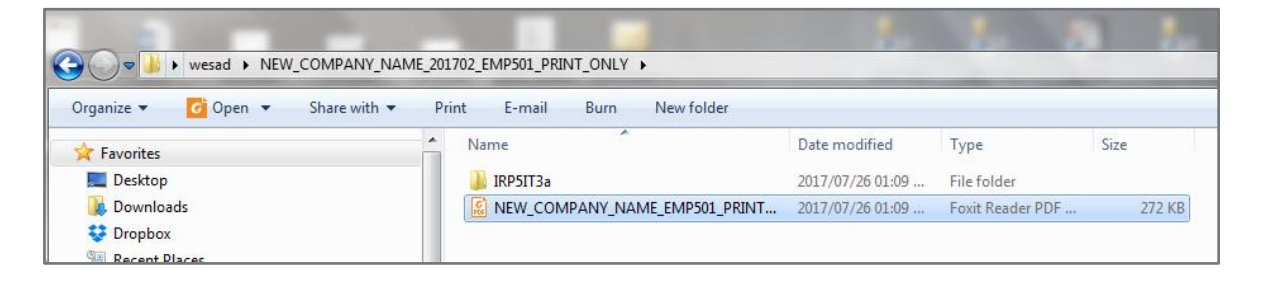